# MedioFibu auf iPad betreiben mit «FileMaker Go»

Für den Betrieb von FileMaker-Daten auf dem iPad benötigen Sie «**FileMaker Go**». Das Programm kann (wie alle Apps) über iTunes gekauft werden.

Das FileMaker-Dokument kann entweder auf dem iPad installiert werden oder man kann mit FileMaker Go auf ein Dokument zugreifen, das auf einem Server läuft. A FileMaker Go im Netzwerk ... S. 1 Mit dieser Betriebsart kann das File gleichzeitig auch von einem Computer aus benutzt werden.

**B Dokumente auf iPad installieren ... S. 2** Mit dieser Betriebsart läuft das File nur auf dem iPad.

# A FileMaker Go im Netzwerk

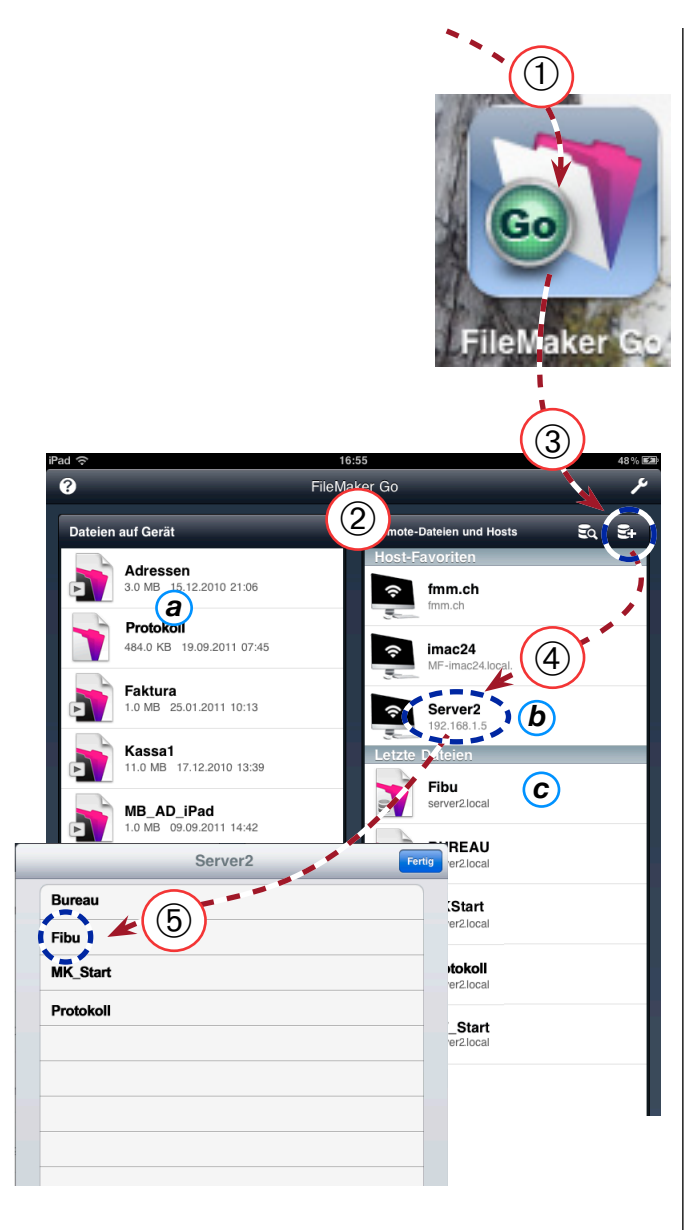

Wenn Sie netzwerkfähige Dokumente auf einem FileMaker Server installiert haben und über ein WiFi verfügen, können Sie die Dokumente direkt mit FileMaker Go öffnen.

#### Installieren von FileMaker Go

Falls nicht schon geschehen: Starten Sie auf dem iPad den AppStore und laden Sie FileMaker Go (kostenpflichtig).

#### Dokumente im Netzwerk öffnen

- ① Starten Sie FileMaker Go auf dem iPad.
- ② Im Startbildschirm haben Sie die Wahl zwischen:
- a) Dateien auf dem Gerät, links (vgl. Abschnitt B)
- b) Hosts (Server), rechts oben
- c) Zuletzt benutzte Dateien
- ③ Geben Sie ggf. eine neue Serveradresse ein.
- ④ Wählen Sie den Server .
- <sup>6</sup> Wählen Sie das gewünschte Dokument (hier «Fibu»).
- 6 Evtl. müssen Sie noch den Benutzernamen und das Passwort eingeben.
- ⑦ Das benutzte Dokument wird in die Liste «Letzte Dateien» aufgenommen.
- → Weiter siehe S. 3.

### **B** Dokumente auf dem iPad installieren

File mittels iTunes auf das iPad kopieren

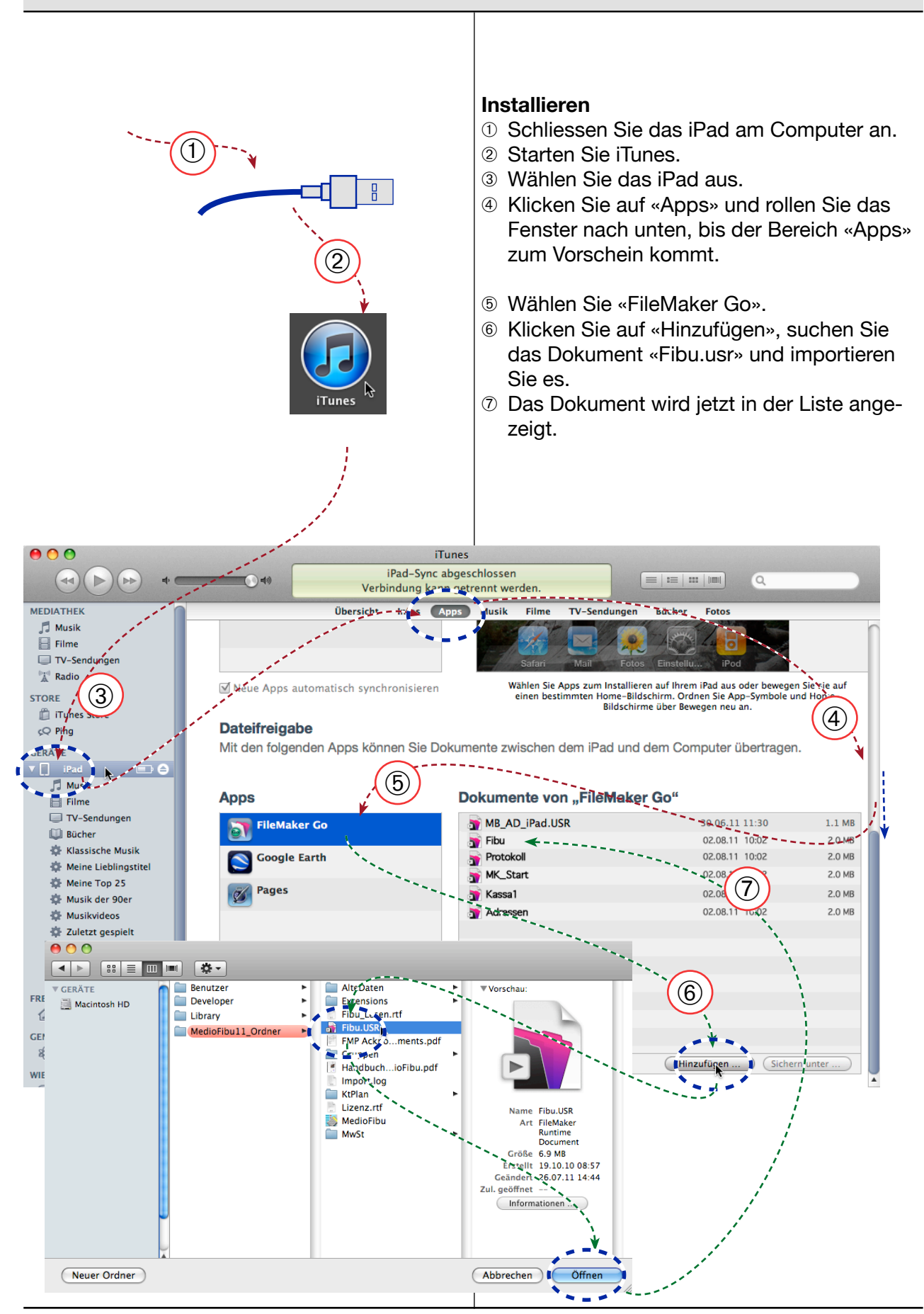

## Dokument auf iPad öffnen

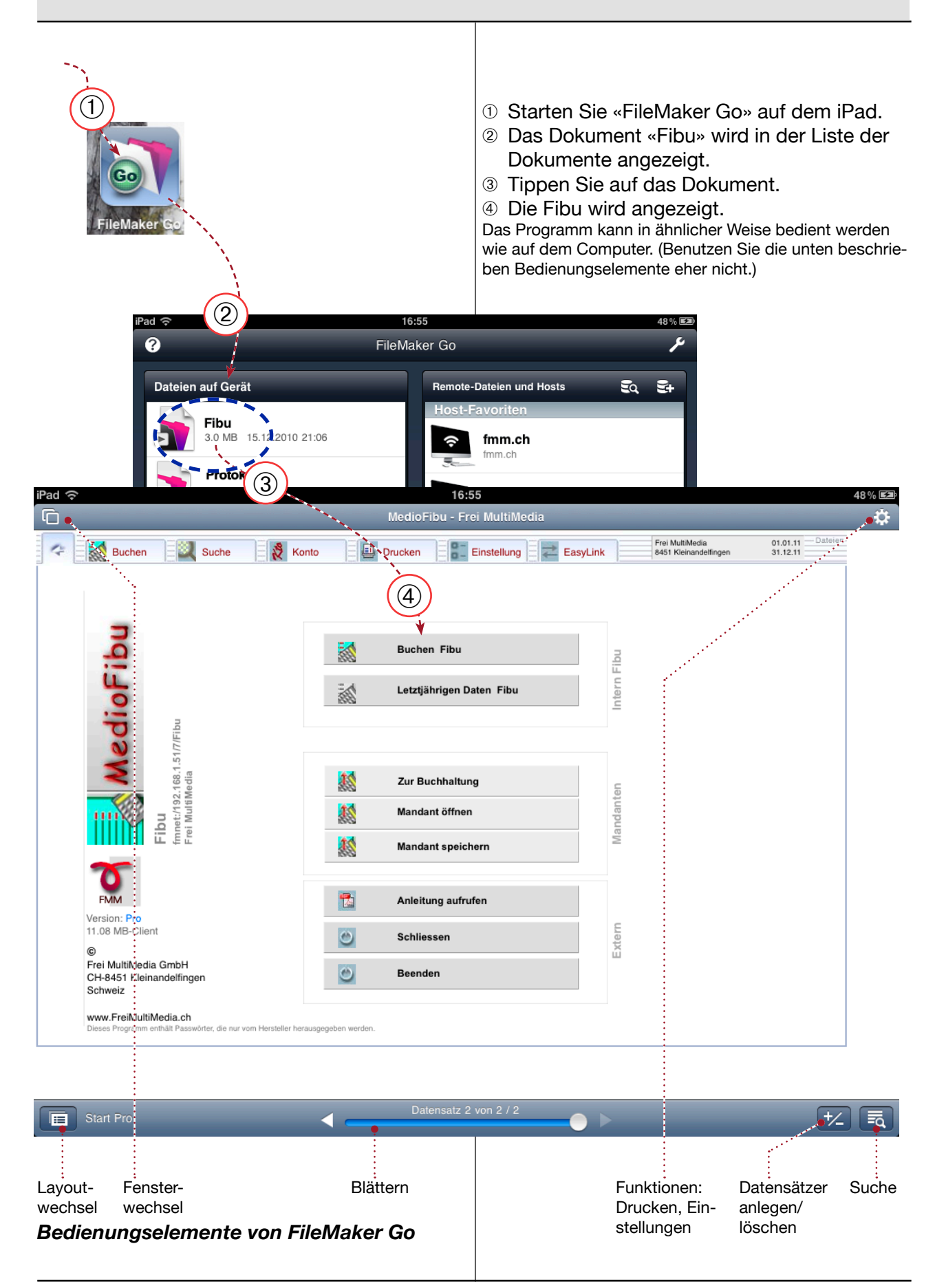